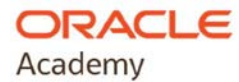

## Oracle Academy Institutional Membership Registration Guida Pratica

Registrare il proprio istituto è semplice e richiede solo pochi passi:

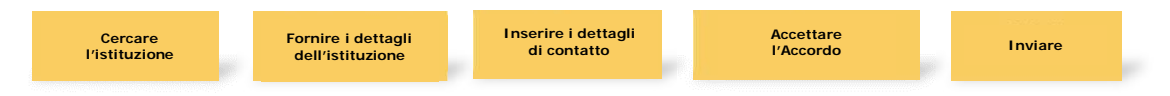

- Per iscrivere l'istituto a Oracle Academy:
  - È richiesto essere impiegato dell'istituto scolastico/università come membro di facoltà o amministratore e
  - o È richiesto avere un Account Oracle.
- Durante il processo di registrazione il contratto di adesione istituzionale di Oracle Academy deve essere approvato da una persona autorizzata ad accettare i termini legali per conto dell'istituto/università (autorità di firma legale).

Tutte le domande di iscrizione alla Oracle Academy sono esaminate e convalidate da Oracle per garantire:

- Che l'istituto sia idoneo all'iscrizione
- Che il membro della facoltà che richiede l'iscrizione sia impiegato nell'istituto/università

Qualsiasi domanda ritenuta fraudolenta sarà respinta da Oracle Academy e potrà essere inoltrata alle autorità legali competenti per ulteriori indagini.

| • Vai a https://academy.oracle.com.                                                                                                    | 🔿 Oracle Academy 🚍 Seath Q Signto 🕅                                                                                                    |
|----------------------------------------------------------------------------------------------------|----------------------------------------------------------------------------------------------------|
| <ul> <li>Clicca sull'icona del menu accanto al logo Oracle<br/>Academy in alto.</li> <li>Infine clicca "Join Now" (iscriviti ora).</li> </ul>                                                                                                    | Membership         Carriculum and Teaching Resources         Professional Development Diportunities and<br>Reveis           Jointess &         Fid Consum         Reveis           Membership Resets         Oach Acamer Advances         Oracle Software           Member Directing         Oach Acamer Advances         Oracle Software           Member Directing         Watchops         Oracle Software           Member Directing         Watchops         Career and Learning Resources                                                                                                    |
| <ul> <li>Nella pagina successive scorri fino a "Step 1: Create<br/>Your Oracle Account" (crea il tuo Account<br/>Oracle).</li> <li>Clicca su "I Already Have an Oracle Account" (ho<br/>già un Account Oracle).</li> <li>Clicca il pulsante "Sign In to Your Account and<br/>Register for Membership" (accedi al tuo Account e<br/>registrati per l'iscrizione).</li> <li>(Se non hai un account Oracle, clicca su "I Do Not<br/>Have an Oracle Account – Sign up". Poi clicca sul<br/>pulsante "Create Your Oracle Account and<br/>Register for Membership" e segui le istruzioni.</li> <li>Una volta che il tuo Account è stato creato, puoi<br/>procedere con la registrazione a Oracle Accademy.</li> </ul> | Create Your Oracle Account     The utilized your Data escenant to register for membership largest parametership largest paramet |

| <ul> <li>Nella pagina di accesso inserisci il tuo nome utente e<br/>la password.</li> <li>Clicca "Sign In".</li> </ul>                                                                                                    | Oracle account sign in<br>Username<br>faculty2@academy.edu<br>Password<br>Sign in<br>Need help?<br>Don't have an Oracle Account?<br>Create Account<br>0 dwski   Terrisol Use   Pikey Tuday                                                                                                    |
|----------------------------------------------------------------------------------------------------|----------------------------------------------------------------------------------------------------|
|                                                                                                    |                                                                                                    |
| <ul> <li>Nella schermata successive seleziona la tua lingua preferita in alto per le comunicazioni Oracle Store.</li> <li>Scegli il tuo paese dal menu a tendina.</li> <li>Inserisci il nome del tuo istituto (o città o codice postale).</li> <li>Clicca "Search".</li> <li>Dalla lista dei risultati clicca sul nome istituto/università cercato.<br/>(Se il nome della tua istituzione non compare tra i risultati della ricerca, clicca sul link "add your institution").</li> </ul> | Conception where the Conception of the Conception of the Concepti |
|                                                                                                    |                                                                                                    |
| <ul> <li>Inserisci i dati richiesti nella sezione dei dettagli di istituto e nella pagina delle informazioni di contatto.</li> </ul>                                                                                                    |                                                                                                    |
|                                                                                                    |                                                                                                    |

| <ul> <li>Leggere l'accordo di iscrizione a Oracle Academy.<br/>Si può scaricare l'accordo se si desidera<br/>conservarne una copia.</li> <li>Accettare l'Accordo.</li> <li>Se non sei autorizzato a firmare accordi<br/>legali per la tua istituzione ti verrà<br/>richiesto di inserire la qualifica e<br/>l'indirizzo e-mail dell'autorità<br/>competente per la firma legale.</li> <li>Invia la tua iscrizione a Oracle Academy.</li> </ul> | Shipping Address         Inter a shipping address (optional)         Inter the address where you receive shipments if different from your institution's address.         Oracle Academy Institutional Membership Agreement provides the legal terms and conditions that apply to your institution's Cracle Academy membership. This agreement must be reviewed and accepted by an individual who is authorized to enter into legal agreements on behalf of your institution.         Intercle Academy Agreement         In an authorized to sign legal agreements for my institution.         In an authorized to sign legal agreements for my institution.         In an certurborized to sign legal agreements for my institution.         In an certurborized to sign legal agreements for my institution.         In an certurborized to sign legal agreements for my institution.         In an certurborized to sign legal agreements for my institution.         In an certurborized to sign legal agreements for my institution.         In an certurborized to sign legal agreements for my institution.         In an certurborized to sign legal agreements for my institution.         In an certurborized to sign legal agreements for my institution.         In the greement is not accepted, your institution's membership application will be canceled.         Inter if the agreement is not accepted, your institution's membership application will be canceled.         Inter if the agreement is not accepted, your institution's membership application will be canceled.                                                                                                    |
|----------------------------------------------------------------------------------------------------|----------------------------------------------------------------------------------------------------|
| <ul> <li>In seguito vedrai un riepilogo della tua<br/>domanda di adesione con il relativo stato.</li> <li>La richiesta sarà esaminata da OracleAcademy.</li> </ul>                                                                                                    | Cack Ackery     Sever Einsteiner      Cock Ackery     Sever Einsteiner      Cock Ackery     Sever Einsteiner      Cock Ackery     Sever Einsteiner      Cock Ackery     Sever Einsteiner      Cock Ackery     Sever Einsteiner      Memberschip Details      Memberschip Details      Memberschip Details      Memberschip Details      Memberschip Details      Memberschip Details      Memberschip Details      Memberschip Details      Memberschip Details      Cock Ackery      Memberschip Details      Cock Ackery      Memberschip Details      Cock Ackery      Memberschip Details      Memberschip Details      Cock Ackery      Memberschip Details      Memberschip Details      Cock Ackery      Memberschip Details      Memberschip Details      Cock Ackery      Memberschip Details      Memberschip Details      Memberschip |

Una volta che la tua domanda sarà accettata ed elaborata, riceverai una "E-mail di benvenuto".

Questo significa che la tua iscrizione è attiva e che ora si può accedere all'Oracle Academy Member Hub per usufruire dei vantaggi della tua iscrizione.

## CONNETTITI CON NOI

Iscriviti a Oracle Academy oggi stesso e accedi a tutti i vantaggi dell'iscrizione istituzionale.

Scopri di più sui vantaggi dell'iscrizione istituzionale a Oracle Academy e le informazioni legali complete su:

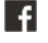

facebook.com/oracleacademy

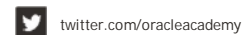

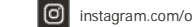

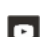

instagram.com/oracleacademy

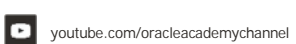

B blogs.oracle.com/academy

Copyright © 2021, Oracle and/or its affiliates. All rights reserved.

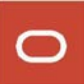